How to access i-Spend

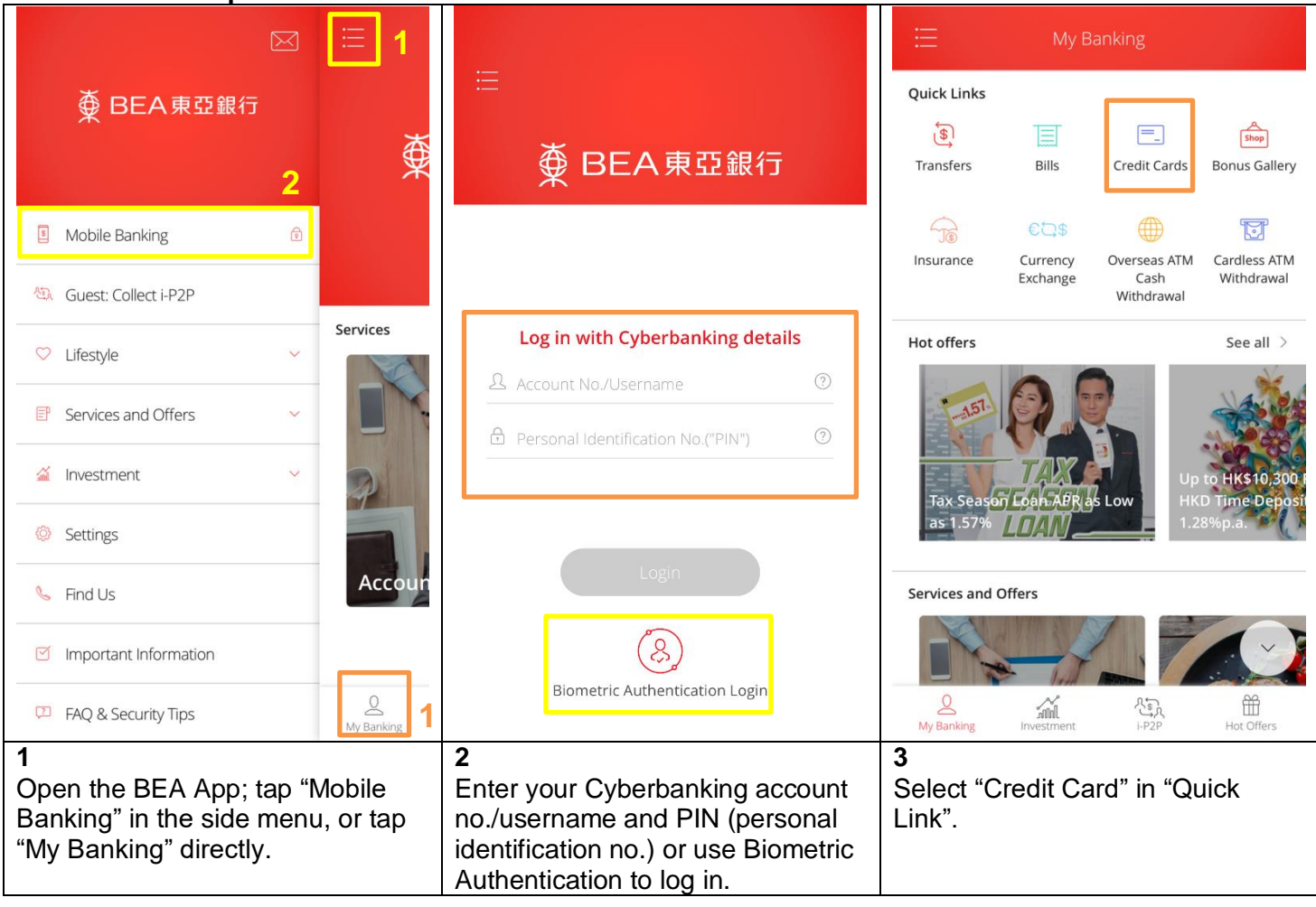

## Key features and alerts

| < i-Sp                       | end                  | < i-Sper                                                                        | nd                   | <                                                                                                    |                                                                                                    |
|------------------------------|----------------------|---------------------------------------------------------------------------------|----------------------|----------------------------------------------------------------------------------------------------|----------------------------------------------------------------------------------------------------|
| Current                      | Balance              | нкр 6,101.                                                                      | 93(CR)               | 番 BEA東亞銀行                                                                                                    | Credit Card Statement                                                                                                    |
| <sup>нкд</sup> 6,101         | .93(CR)              | Å BEA                                                                           | ×                    | ACCOUNT MARKET 4394                                                                                                    | ULITY THE PAGE<br>VACING AND AND AND AND AND AND AND AND AND AND                                                                                                    |
| ∰ BEA                        | Ť                    | ¥ DLA                                                                           | 樂                    | 795 Mechani Gole (#28) 8/788 : (27)<br>                                                                                                    | 14 OCT 2214 880 1,004.04<br>IND OUDDA HARMAN' UND 1/08/0/1888/18/<br>HARMAN' ANDUN' 8/19/<br>RED                                                                                                    |
| ₩ <u>-</u>                   | ×                    | 19 4384-***-                                                                    | ****-0048 4          | with the Dane Cash Land Kallin, pp. mp. your door your scale lived and page of the state of the state of the                                                                                            | If you shows drama paperent by radii phase radii pour second drama make<br>populs to "The last of last Ada, includes" buppers with the request<br>right to cancel dynamismic Graph, 4 Kin the Bank of Last Ada, 2006. Reas,<br>4 Kin terres, Millerminion Graph, 4 Kin the term head, and a cancelone, theng the<br>papersent due data)<br>to the With Kin the Million A and A and the Million for the data<br>papersent due data).                                                                                                    |
| 19 4384-***                  | -****-0048 4         | SA                                                                              | VISA                 | No. 4 Cargos - F pro de con esperan filo della para seguine de<br>seguine della seguine de la seguine della seguine della seguine de<br>seguine della seguine della seguine della seguine della seguine della seguine<br>seguine della seguine della seguine della seguine della seguine della seguine<br>accordina seguine della seguine della seguine de                                                                                   |                                                                                                    |
| SA                           | VISA                 |                                                                                 | Signature            | Monitory Due Guilty Bitteries 24 0.17 3414   Maturality Association Association Association Association   J.R.R.F. (MRCH) 0.48 0.43 44.242.48 44.242.48                                                                                                    | ANNOUNT PLANE MRD 1,434.60   CASH<br>REARING<br>REARY<br>REARY<br>R<br>R<br>R<br>R<br>R<br>R<br>R<br>R<br>R<br>R<br>R<br>R<br>R<br>R<br>R<br>R<br>R<br>R |
|                              |                      | <b>Overview</b> Transact                                                        | ions e-statements    | POST Date<br>(2010) Table Date<br>(2010) PROVIDE MALANCE   24 HEP 24 HEP 000010 MALINE   24 HEP 24 HEP 000010 MALINE                                                                                                    | Statute Association   Salari 8 with   10 state 6,00   09 state 15,004.00                                                                                                    |
| Overview Transa              | octions e-statements | VISA SIGNATURE CARD                                                             |                      | 29 629 29 629 29 629 20 00927 80.019<br>29 629 29 629 649 649 649 649 6417 642<br>29 29 29 29 629 649 649 659 659 651<br>29 529 29 529 659 669 659 659 651<br>61 657 29 629 649 659 684.019<br>61 657 29 629 649 649 684.019<br>61 657 29 629 649 649 684.019<br>61 657 29 629 649 649 684.019                                                                                                    | NOM NOM 11 -10.0 10   NOM NOM 12 -10.0 10   NOM NOM 12 -10.0 10   NOM NOM 12 -10.0 10   NOM NOM 13 -10.0 10   NOM NOM 13 -10.0 10   NOM NOM 13 -10.0 10   NOM NOM 13 -10.0 10   NOM NOM 13 -10.0 10   NOM NOM 13 -10.0 10                                                                                                    |
| VISA SIGNATURE CARD          |                      | 4384-****_***-0048                                                              |                      | GAMD 3016.<br>GAMD 3016.<br>***** ACOUNT NOTIFICITY<br>WE ARE FIGHTLY TO PRODUC                                                                                                    | 54,487,40<br>56,487,40<br>963,5 10 00 80 0011 040 23478007.                                                                                                    |
| 4384-***-***-0048            |                      | Available Credit Limit                                                          | HKD 101,101.93       | PLANE VIET NA MERITY<br>WE ARE PLANES TO PREEM<br>FLANES VIET RA MERITY<br>WE ARE FLANES TO PREEM<br>PLANE VIET RA MERITY                                                                                                    | AF WAY.MEER.COM FOR STRAILS.<br>T TOU ONE HAW CHEET CARD STRAIDENEY,<br>AT WAY.MEER.COM FOR STRAIDEN<br>T TOU OUR HAW CHEET CARD STRAIDENTY,                                                                                                    |
| Available Credit Limit       | HKD 101,101.93       | Statement Balance                                                               | HKD 0.00             | FINACE CHART OF<br>ROTEL<br>RETAIL FORCEARE L-<br>CARE ADVINCE L-                                                                                                    | Casester S'Alfrieder<br>R Ante Arte<br>Ste 24.6%<br>Ste 34.1%                                                                                                    |
| Statement Balance            | HKD 0.00             | Minimum Payment Due                                                             | HKD 0.00             | BOINS NORTH SUBMARY #1.00   CORENT REAL BLICANT SUBMARY #1.00   BLICANT SUBMARY #1.00 BLICANT SUBMARY SUBMARY SUBMARY   BLICANT SUBMARY #1.00 BLICANT SUBMARY SUBMARY   BLICANT SUBMARY #1.00 BLICANT SUBMARY   BLICANT SUBMARY BLICANT SUBMARY   BLICANT SUBMARY BLICANT SUBMARY   BLICANT SUBMARY BLICANT SUBMARY   BLICANT SUBMARY BLICANT SUBMARY                                                                                                    | Point: Electronic Kill Kill                                                                                                    |
| Minimum Payment Due          | HKD 0.00             | Payment Due Date                                                                | N/A pay              | Pase as more on for payment methods                                                                                                    | and other information. BREEKERSTICKERS . 087-007                                                                                                    |
| Payment Due Date             | N/A pay              | Accumulated Bonus Points                                                        | ① 114,923 mm         | CHARGE OF CUSTOMER INCOMMING / CYRIS CREDI UN<br>Presentation - RECORDER INCOMMING / CYRIS CREDI UN<br>Presentation - RECORDER INCOMENTATION / CYRIS CREDING<br>RECORDER INCOMENTATION - CHARGE OF CONTRACT<br>RECORDER INCOMENTATION - CHARGE OF CONTRACT<br>RECORDER INTERNA - CHARGE OF CONTRACT<br>RECORDER INTERNA - CHARGE OF CONTRACT<br>RECORDER INTERNA - CHARGE OF CONTRACT<br>RECORDER INTERNA - C | T. MAGNEY OFF-SAT.FORM. 新学業科学家/主要構成的集要形式要要相互要要的<br>さか Ana. RM. Nam. RM. hum. Millionan Oy & 10 Keen Ing had. Annhon. Neg Kee<br>ドキム王星())                                                                                                    |
| Accumulated Bonus Poin       | ts 🕕 114.923 😁       |                                                                                 | Expire on 30/11/2022 |                                                                                                    |                                                                                                    |
| Overview of all credit cards |                      | Available credit limit, statement                                               |                      | You can see the details of your e-                                                                                                    |                                                                                                    |
| registered in Mobile Danking |                      | navment due date and                                                            |                      | statements" and selecting the                                                                                                    |                                                                                                    |
|                              |                      | accumulated bonus points at a<br>glance.<br>Simply scroll left or right to view |                      | respective month.                                                                                                    |                                                                                                    |
|                              |                      |                                                                                 |                      |                                                                                                    |                                                                                                    |
|                              |                      |                                                                                 |                      |                                                                                                    |                                                                                                    |

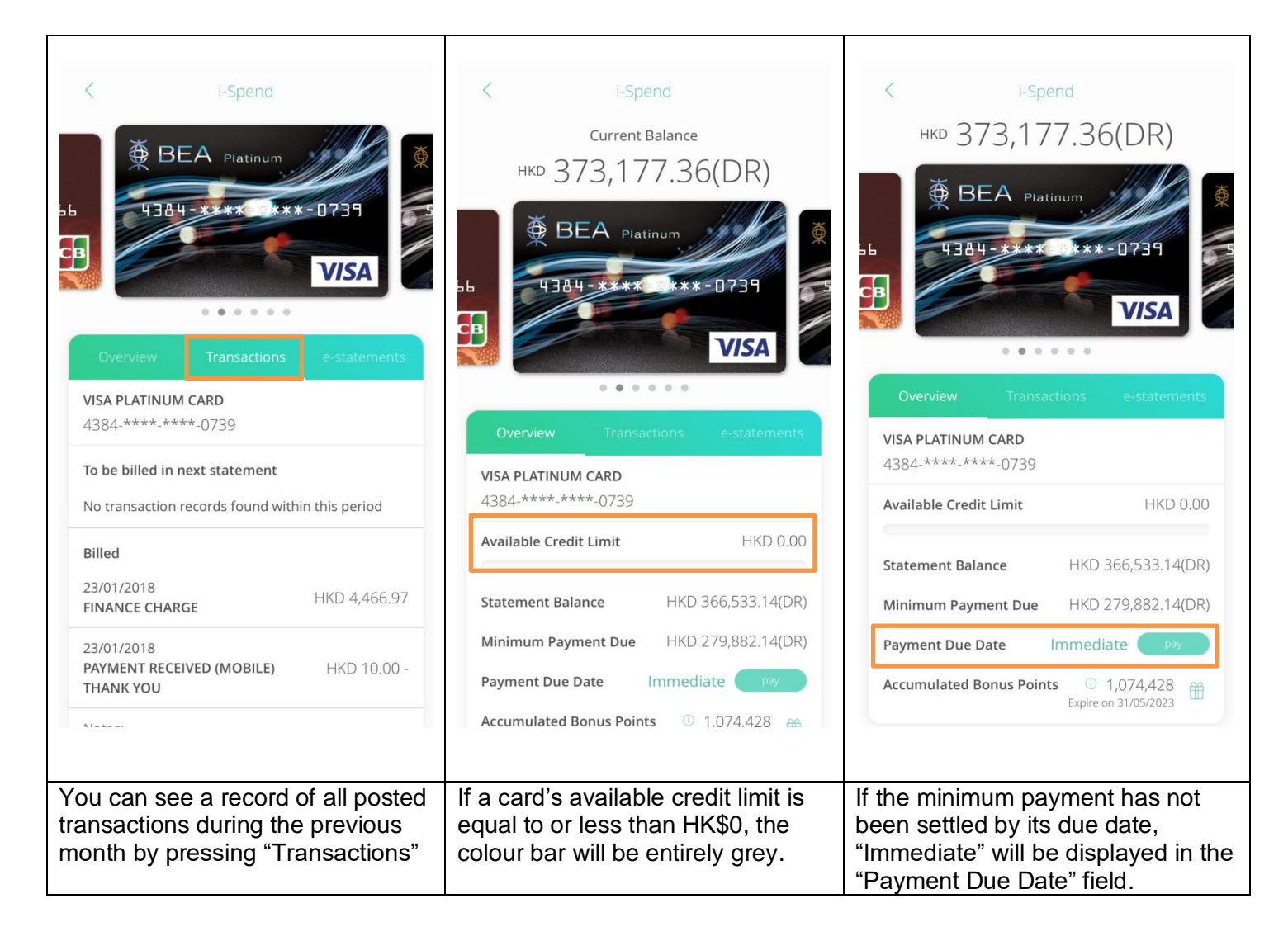

## How to download the BEA APP?

- **Step 1** Open App Store or Google Play.
- **Step 2** Search for "**BEA HK**" and download the app.

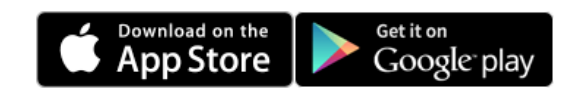